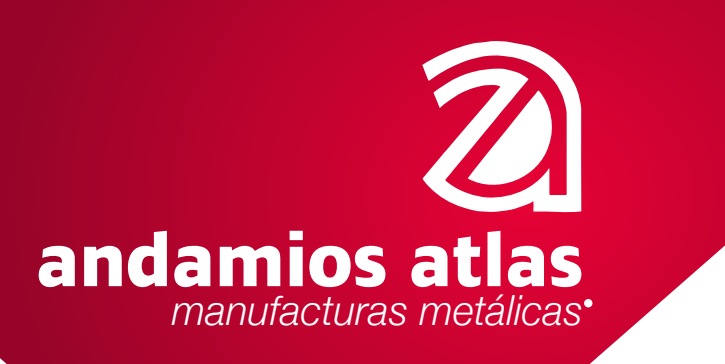

Tlalnepantla de Baz a 28 de Marzo de 2023

### Guia para Alta e Integración del Expediente de Proveedor

Primer paso: Alta como proveedor.

Ingresar a la liga que corresponda Persona Fisca, Persona Moral o Extranjero

## PORTAL DE PROVEEDORES

PERSONA FÍSICA

PERSONA MORAL

EXTRANJERO

Proporcionar sus datos para el alta de proveedor:

Integración de Expediente

Empresa: ANDAMIOS ATLAS SA DE CV

| PROVEEDORES        | ~ |
|--------------------|---|
| Expediente Tipo    |   |
| PERSONA MORAL      | v |
| R.F.C.             |   |
| REC Proveedor      |   |
| iombre Proveedor   |   |
| Nombre Proveedor   |   |
| Correo Electrónico |   |
| Correo Electrónico |   |

Debes requisitar todos los campos con la información solicitada, de lo contrario no se podrá validar.

#### **SEGUNDO PASO, Integrar el expediente:**

Después de realizar el alta, les llegara un correo con el dominio e-expedientes, mayoritariamente llega a spam, por lo que debemos revisar esa bandeja en el correo

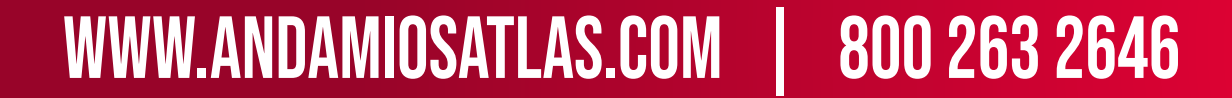

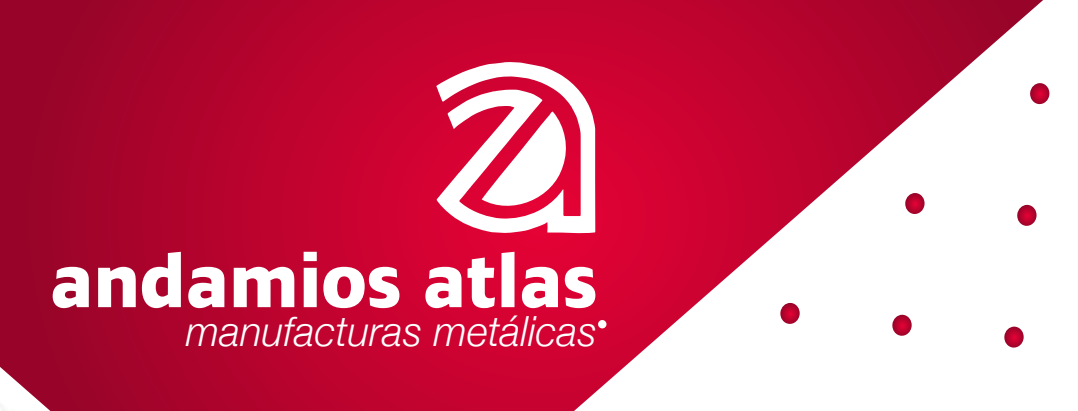

Dentro del cuerpo del correo hay una frase que dice, CARGA DE EXPEDIENTE, dar click en el botón "Abrir" Subir los documentos requeridos en PDF tamaño carta y legibles, no fotografías, ni recortes, ya que el sistema los bloquea al momento de su revisión.

|                      | Carga de documentos d                                                                                   | entro del expedier              | nte electrón         | ico.                |             |
|----------------------|----------------------------------------------------------------------------------------------------|---------------------------------|----------------------|---------------------|-------------|
| Estimado             | Proveedor:                                                                                              |                                 |                      |                     |             |
| Enviamos<br>document | a usted una liga para la carga de documentos al expedient<br>os faltantes para completar el expediente. | e electrónico: 4c657b28-031c-41 | 183-854a-109019e5297 | 75 en la cual podra | a subir los |
| Para su segurio      | fad, la plataforma de e-expedientes está soportada y protegida por los servicios de 🖡                   | Amazon AWS.                     |                      |                     |             |
| CARGA                | DE EXPEDIENTE. Dar click en el botón.                                                                   |                                 |                      |                     |             |
| Le agrade            | cemos la confianza de haber usado nuestra plataforma e-e»                                               | Abrir<br>xpedientes.            |                      |                     |             |
|                      |                                                                                                    |                                 |                      |                     |             |
|                      | ie sus documentos son cargadc                                                                           | os les aparece lo s             | siguiente:           |                     |             |
| vez qu               |                                                                                                    | <- <u>₩</u> `'&`                |                      |                     |             |
| vez qu               |                                                                                                    |                                 |                      |                     |             |
| vez qu               |                                                                                                    |                                 |                      |                     |             |
| vez qu               | CONSTANCIA DE SITUACION FISCAL (SAT)                                                                    | (REQUIREDO)                     | 0185400              | a 🛛 🖛               | •           |

| 41953 | CARRY CONCISTINGO DE COERTIN (HAIR) PRIMARIA | and an an an an an an an an an an an an an | Company |         |
|-------|----------------------------------------------|--------------------------------------------|---------|---------|
| 1006  | PODER DEL REPRESENTANTE LEGAL                | (REQUERIDO)                                | CARGADO |         |
| 1007  | ACTA CONSTITUTIVA DE LA EMPRESA              | (REQUERIDO)                                | CARGADO | 0 1 I   |
| 1010  | INE O PASAPORTE DEL REPRESENTANTE LEGAL      | REQUERIDO                                  | CARGADO | Ø 🗈 🔹 💼 |

Esta pantalla puedes enviarla vía correo electrónico a tu contacto en la empresa para que notifique la validación con el departamento correspondiente.

#### **TERCER PASO, Aprobación de sus documentos:**

En la misma liga que cargaron sus documentos, verificar que su estatus haya cambiado a "revisado", si todos aparecen con esta palabra "felicidades la integración y validación de su expediente fue satisfactorio".

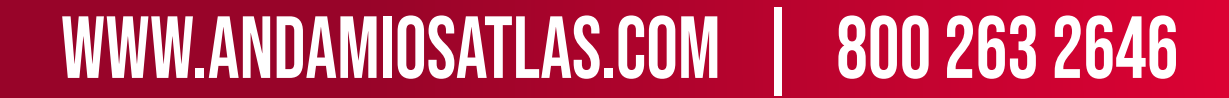

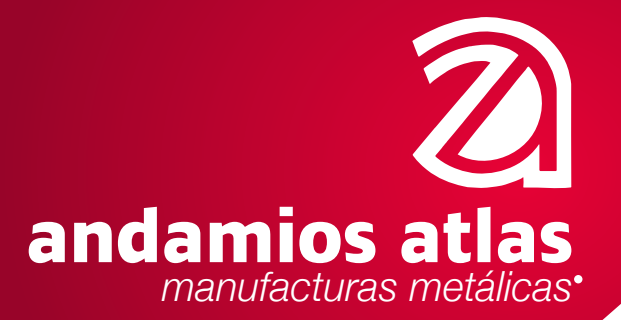

|       |                                          |    |             |               |    | 0 Content                                 |
|-------|------------------------------------------|----|-------------|---------------|----|-------------------------------------------|
| i0 0  | records per page                         |    |             |               | Q  | or an an an an an an an an an an an an an |
| Clave | e: Nombre Documento                      | +4 | Campo       | ++ Estatus ++ |    | Acciones                                  |
| 1001  | CONSTANCIA DE SITUACION FISCAL (SAT)     |    | REQUERIDO   | REVISADO      | œ  | <b>D</b> •                                |
| 1002  | OPINION DE CUMPLIMIENTO (SAT)            |    | REQUERIOO   | (ELVISADO)    | æ  | • 3                                       |
| 1003  | CARATULA ESTADO DE CUENTA (MXN) PRIMARIA |    | REQUERISO   | REVISADO      | œ  | •                                         |
| 1004  | COMPROBANTE DE DOMICILIO                 |    | REQUERIDO   | REVISADO      | a. | •                                         |
| 1005  | INE O PASAPORTE                          |    | (REQUERISO) | REVISADO      | œ  |                                           |

Si alguno fue rechazado, aparece nuevamente la palabra faltante, pero con un mensaje del validador de las causas porque fue rechazado, es necesario volver a cargarlo hasta cumplir con el proceso de que todos sea "revisados y aprobados".

Para ingresar los documentos faltantes, es necesario volver a la liga recibida en el segundo paso.

| 10 0      | records per page                         |           |               | Q             |
|-----------|------------------------------------------|-----------|---------------|---------------|
| #Clave +- | Nombre Documento                         | es. Campo | ++ Estatus ++ | Acciones      |
| 1001      | CONSTANCIA DE SITUACION FISCAL (SAT)     | REQUERIDO | (BEVESADO)    |               |
| 1002      | OPINION DE CUMPLIMIENTO (SAT)            | REQUERIDO | BIVESADO      |               |
| 1003      | CARATULA ESTADO DE CUENTA (MON) PRIMARIA | REQUERIDO | REVISADO      | 07 <b>B</b> 0 |

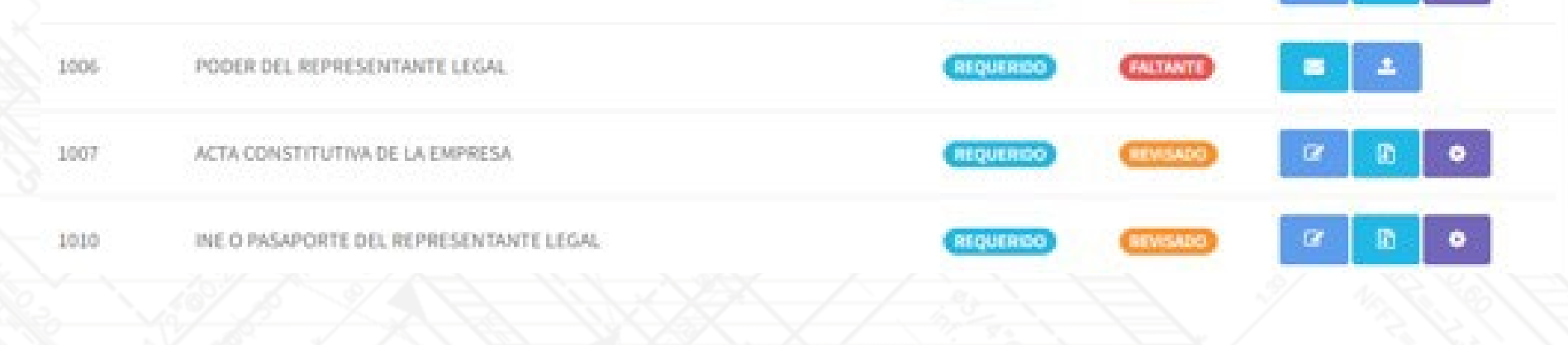

1 Comentarios

mherran@andamiosatlas.com 12/19/2022 09:02:50

ID 312 EL PODER VIENE SOLO LA PRIMER HOJA, LE AGRADECEMOS SUBIRLO COMPLETO

Ponemos a su disposición una línea y correo de apoyo y consulta para cualquier duda contacto de soporte para darse de alta

soporte@indiciumsolutions.com.mx Mesa de soporte 55 58873517 opción 1

# WWW.ANDAMIOSATLAS.COM 800 263 2646